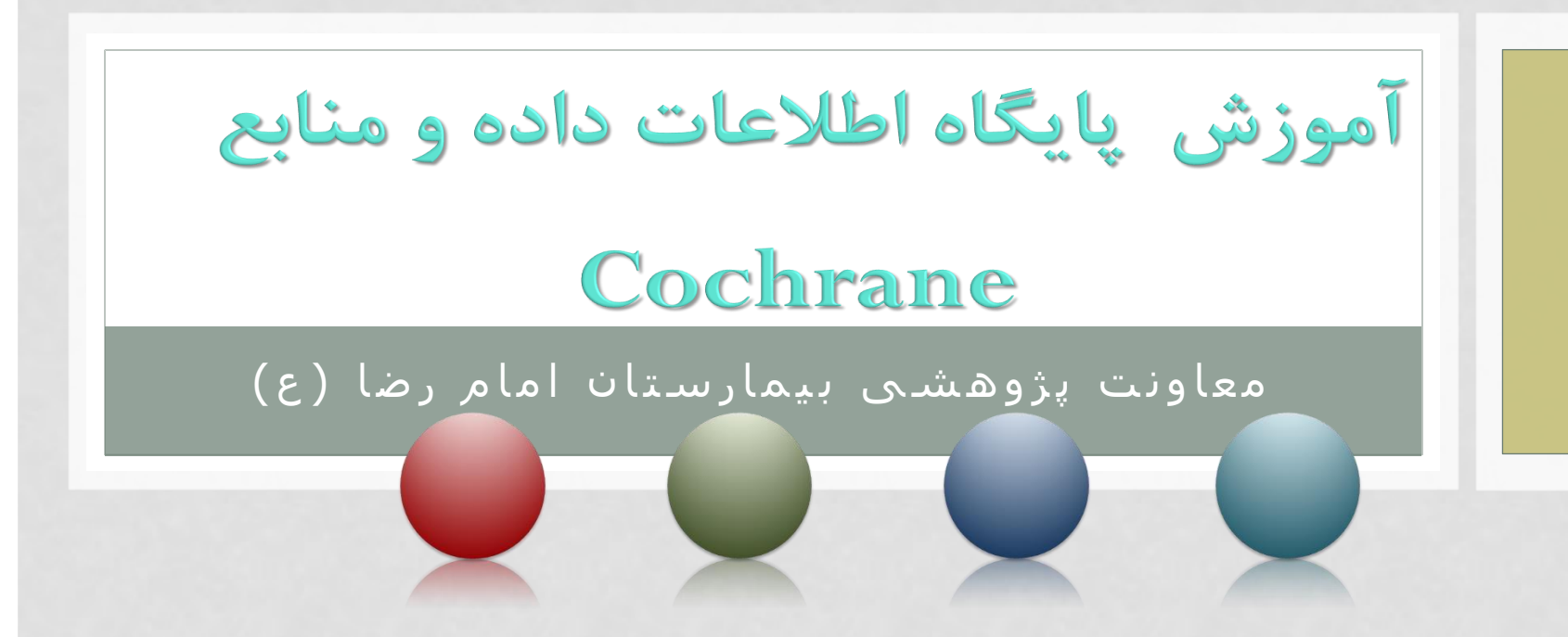

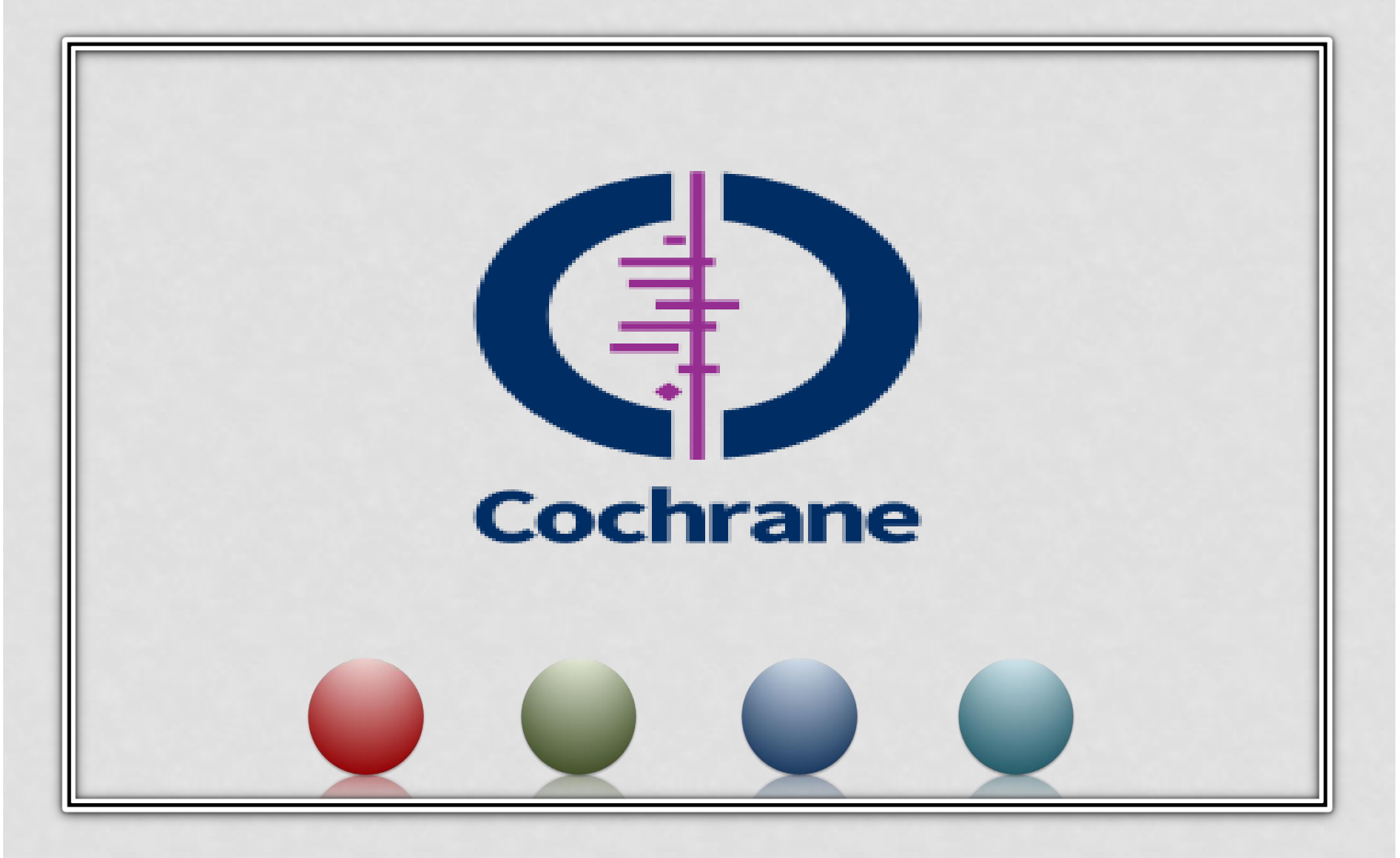

فهرست مطالب

- فصل اول : مقدمه
- بخش دوم: جستجو در پایگاه داده اطلاعات و منابع
   Cochrane

• بخش سوم: انتقال دادن اطلاعات(منابع) از Cochraneبه End note

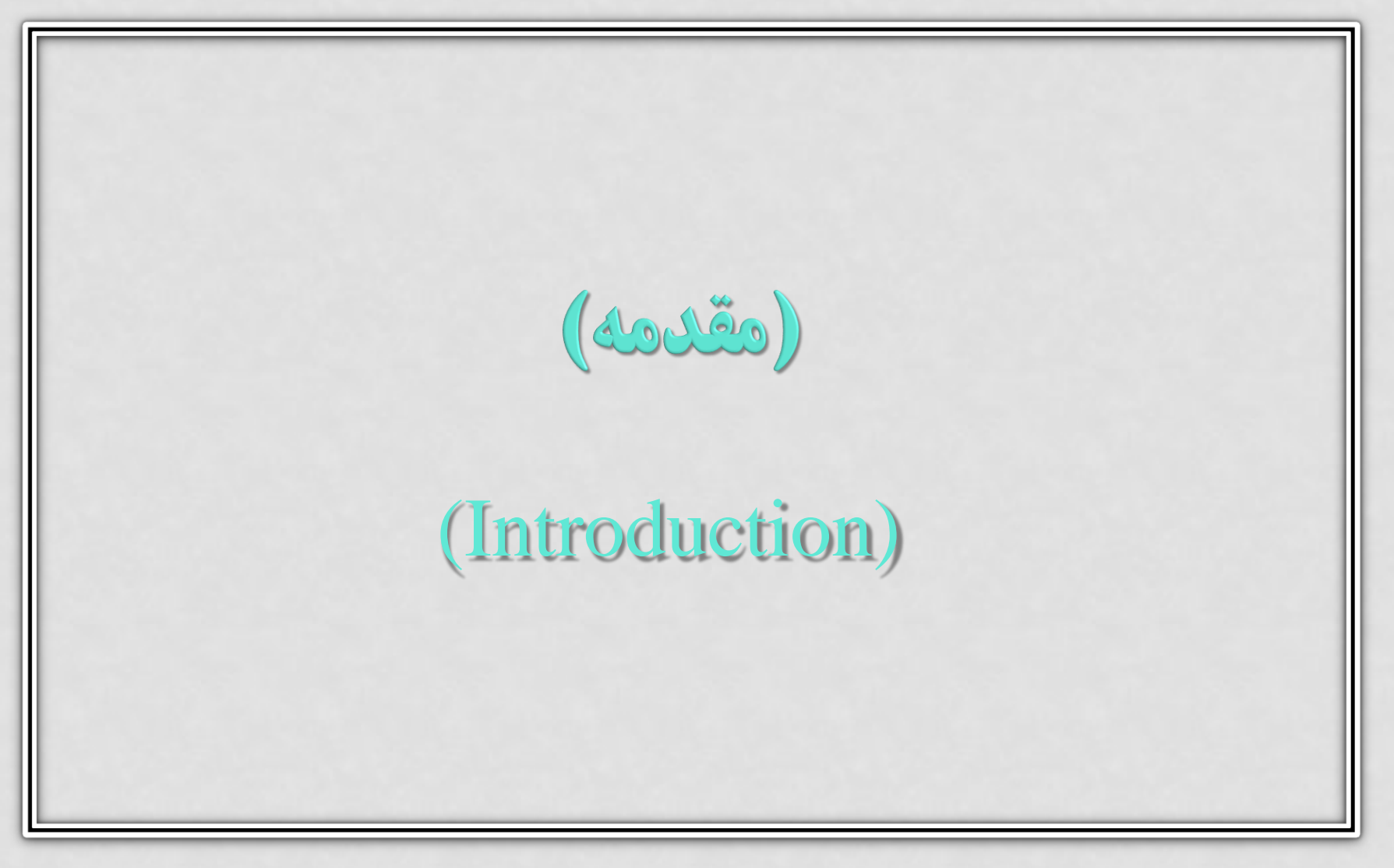

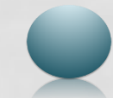

# 🗋 آموزش پایگاه اطلاعات داده و منابع COCHRANE

- کاکرین پایگاه اطلاعاتی در زمینه پزشکی و مراقبت های بهداشتی است.
  - کاکرین در گذشته تحت عنوان موسسه همکاری های کاکرین
     Cochrane collaboration
  - این کتابخانه مجموعه ای از پایگاه های مختلف است که برای تصمیم گیری درست در زمینه نظام سلامت مورد استفاده قرار می گیرد. لذا تمام کسانی که در زمینه سلامت به اطلاعاتی نیاز دارند و تحقیقات انجام میدهند میتوانند از این سایت استفاده کنند.
  - هسته اصلی و مرکزی این پایگاه Cochrane reviewاست که پایگاه اطلاعاتی برای مطالعات مرور سیستماتیک و متا آنالیز میباشد.

# Пости страни и пости и пости и пос

### : Cochrane database

- این سایت در گذشته متشکل از ۶ پایگاه بوده است وهم اکنون ۳ پایگاه داده ای آن در دسترس میباشد.
- I. Cochrane Database of Systematic Review( CDSR):
- II. Cochrane Central Register of Controlled Trials (Central) مركز ثبت مطالعات كار ازمايي باليني
- III. Cochrane Methodology Register (CMR)

```
مركز مطالعات متدولوژى كاكرين
```

یایگاه مربوط به مرور سیستماتیک

- IV. Database of Abstracts of Reviews of Effects (DARE) این پایگاه شامل چکیده های مرور سیستماتیک میباشد که از لحاط کیفیت ارزیابی شده اند
- V. Health Technology Assessment Database (HTA) پایگاه ارزیابی فناوری اطلاعات سلامت که توسط مرکز مرورها و اشاعه (CRD) در یورک انگلستان ارایه میشود.
- VI. NHS Economic Evaluation Database (EED)

م این پایگاه مقالات را از نظر کیفی ارزیابی میکند و نقاط ضعف و قوت ان ها را مشخص میکند.

# 🗋 آموزش پایگاه اطلاعات داده و منابع COCHRANE

Accessible Cochrane database:

- I. <u>Cochrane database of systematic reviews (CDSR)</u>
- II. <u>Cochrane central register of controlled trials(CENTRAL)</u>
- **III.** <u>Cochrane clinical answer (CCAs)</u>

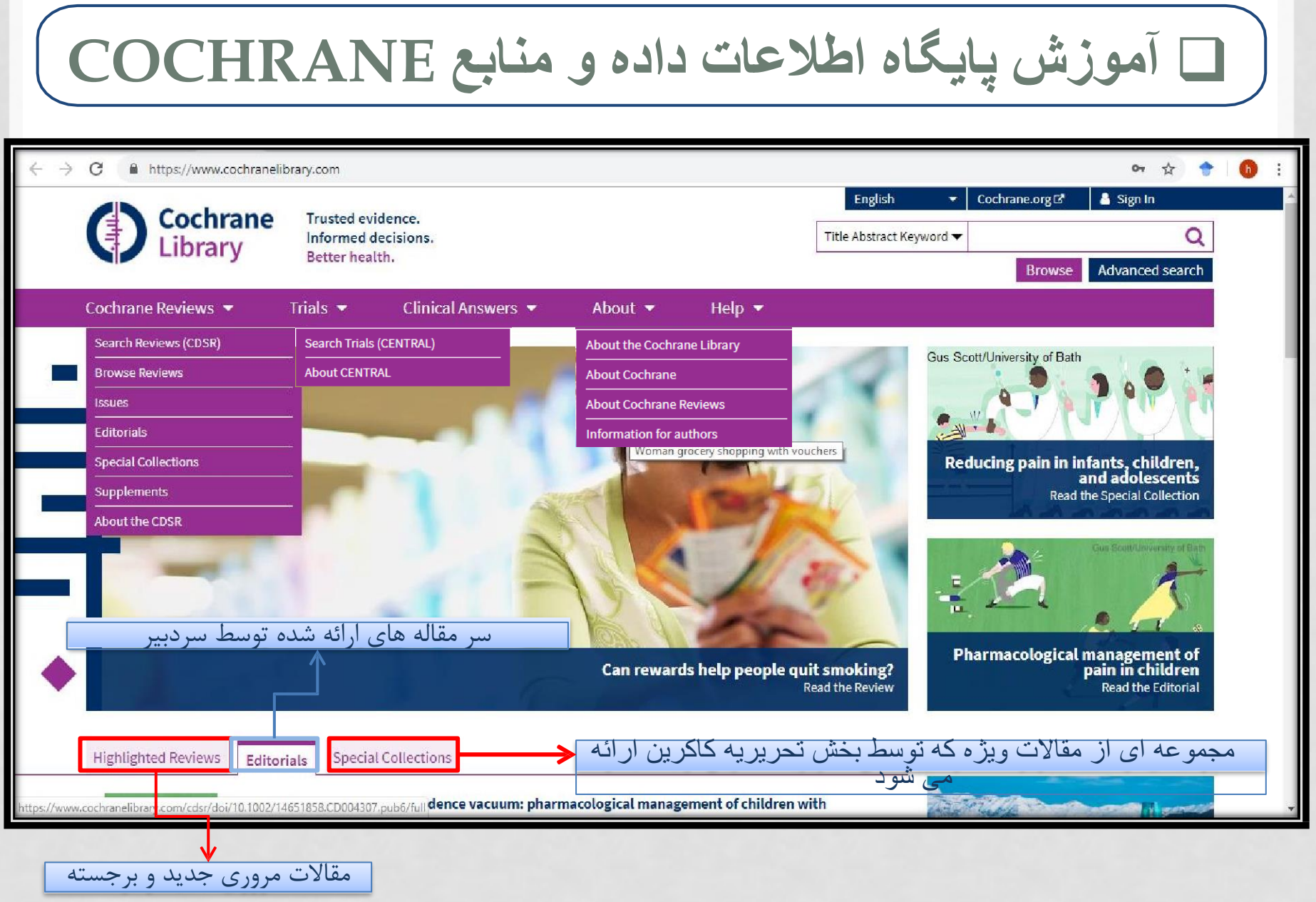

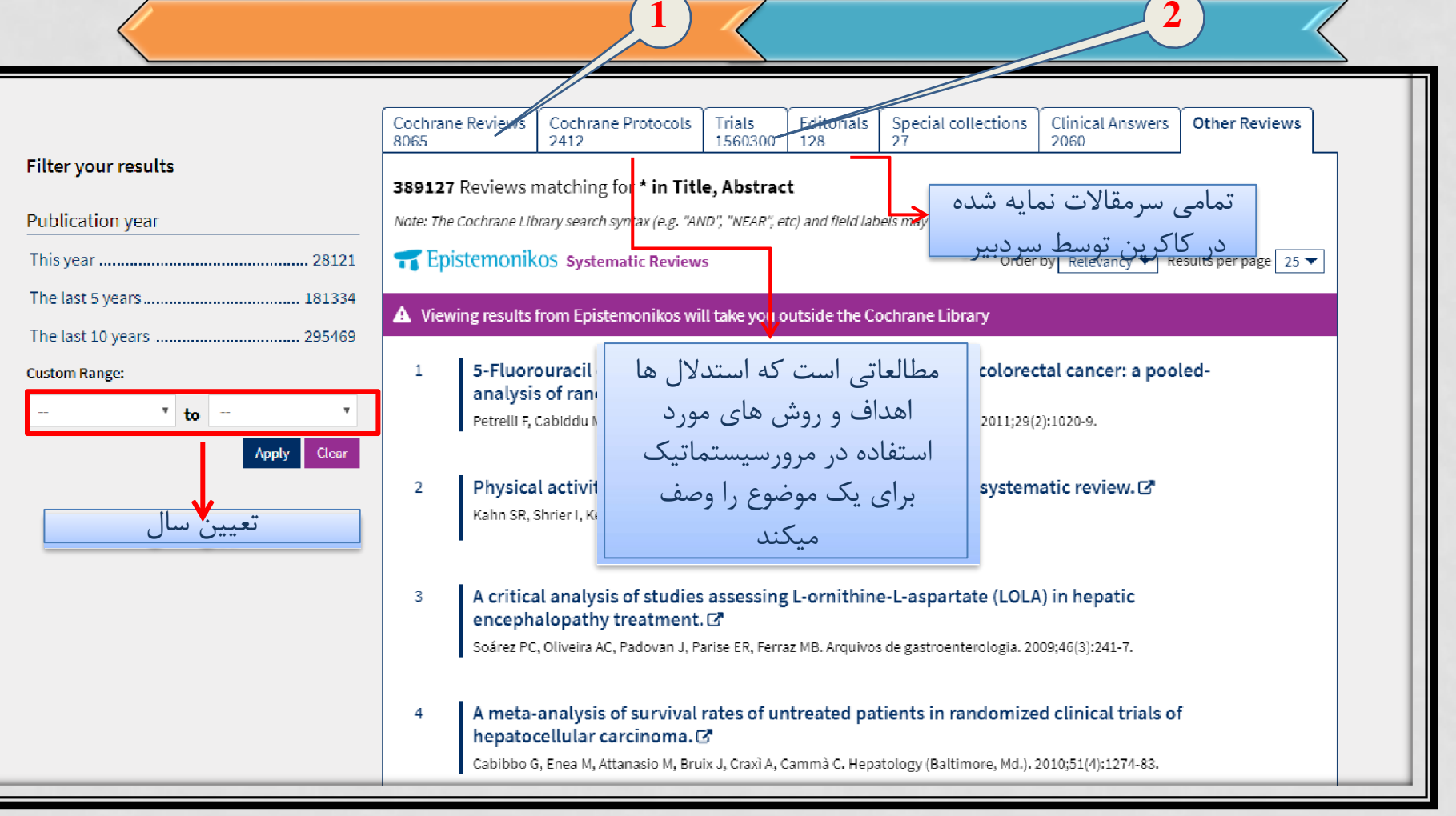

# آموزش یایگاه اطلاعات داده و منابع COCHRANE

مقالات مروري كه خود كاكرين انجام نداده است 📝 مقالات مروري كه خود كاكرين انجام داده است

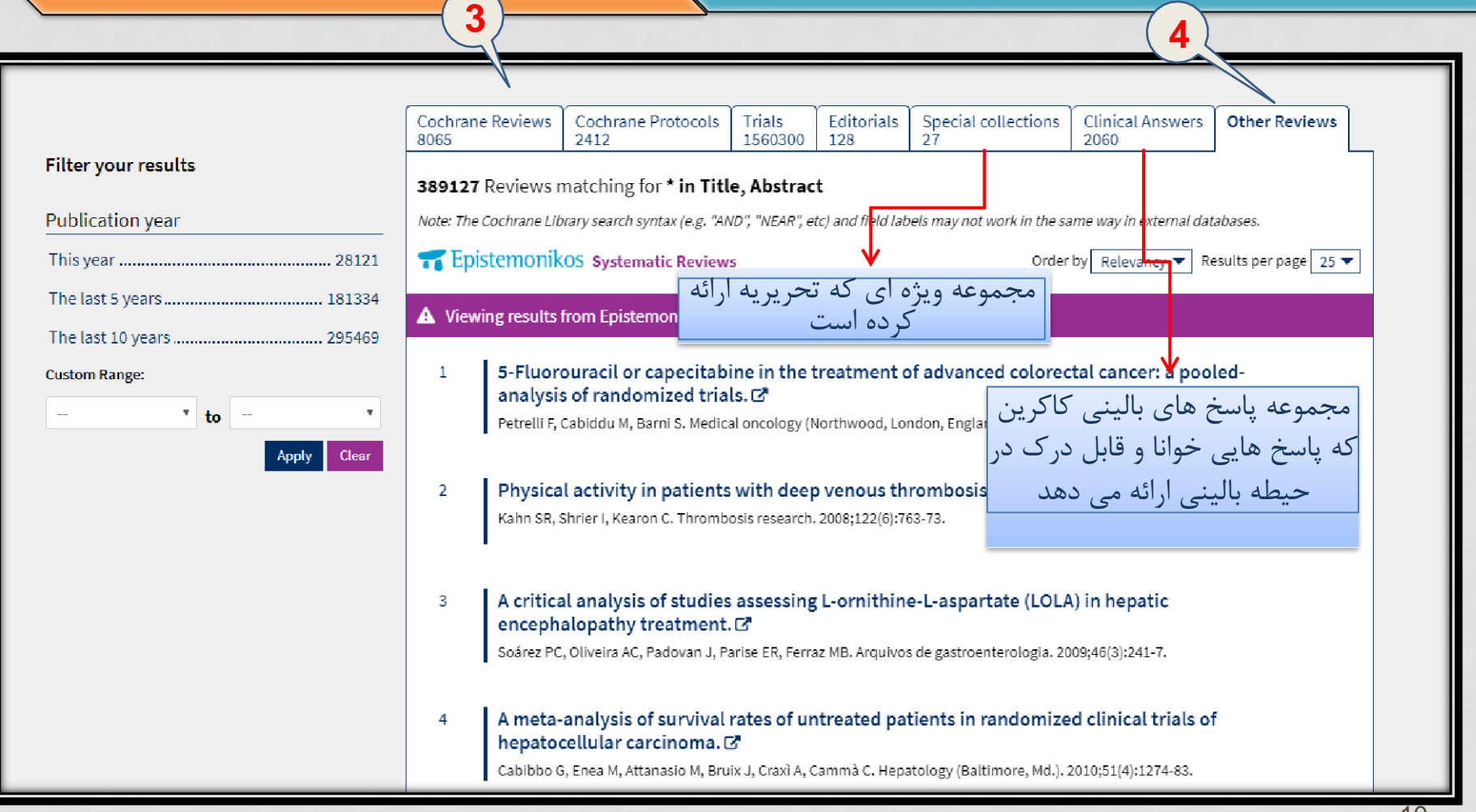

### In Termination Contrainer In Termination In Termination In Terminat

 $\Box$ با کلیک بر روی این گزینه میتوان در مجموعه مقالات مروری کاکرین Browse  $\Box$ با کلیک بر روی این گزینه میتوان در مجموعه مقالات مروری کاکرین (Cochrane database of systemic reviews) و بر اساس دسته بندی های زیر جست وجو را انجام داد: <u>Topic</u> I

Cochrane review group .I

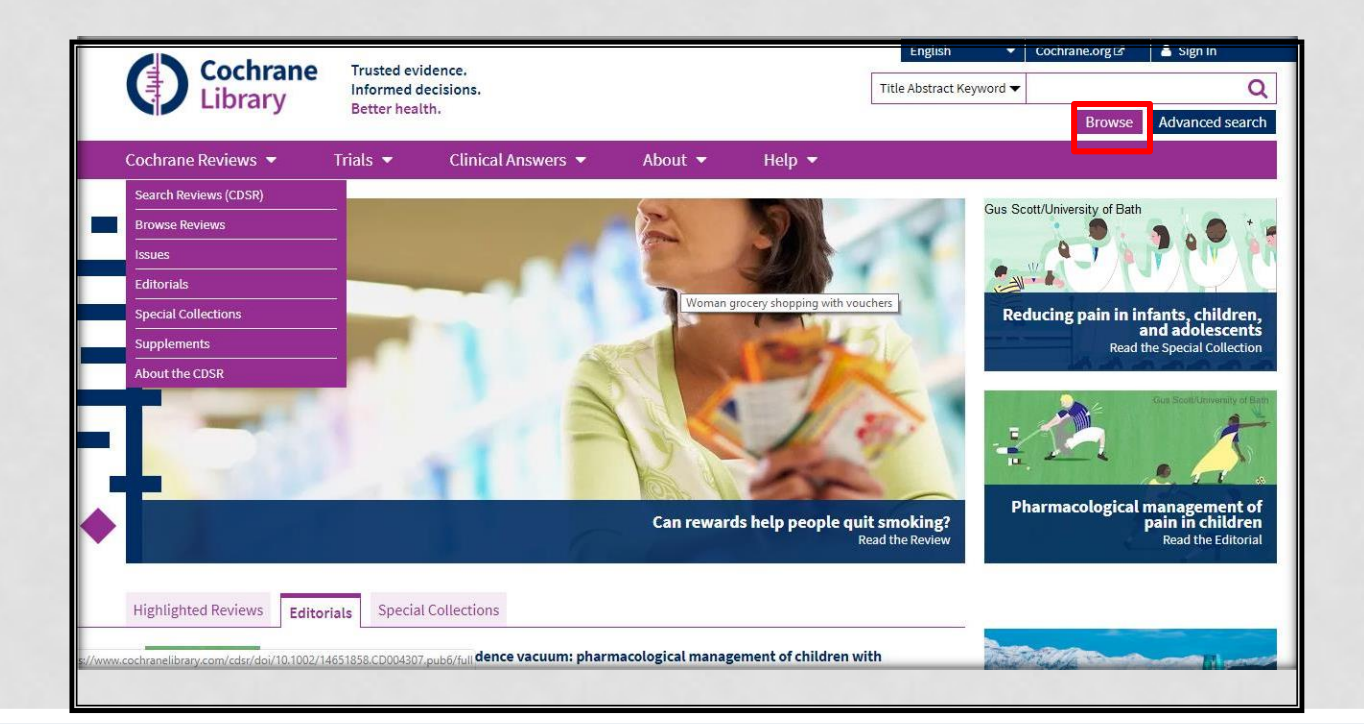

## 🗋 آموزش پایگاه اطلاعات داده و منابع COCHRANE

### :Registering

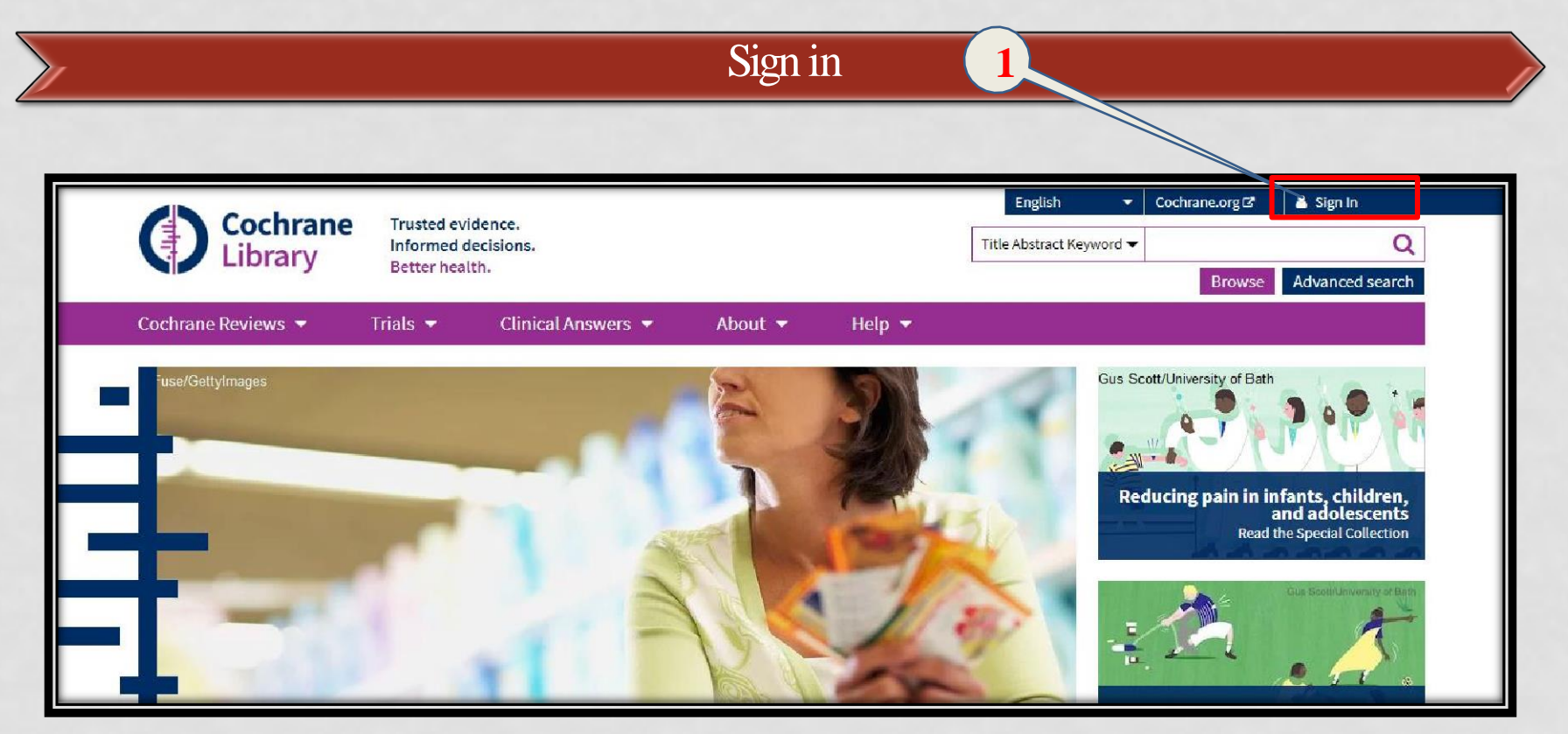

# ِ اموزش پایگاه اطلاعات داده و منابع COCHRANE

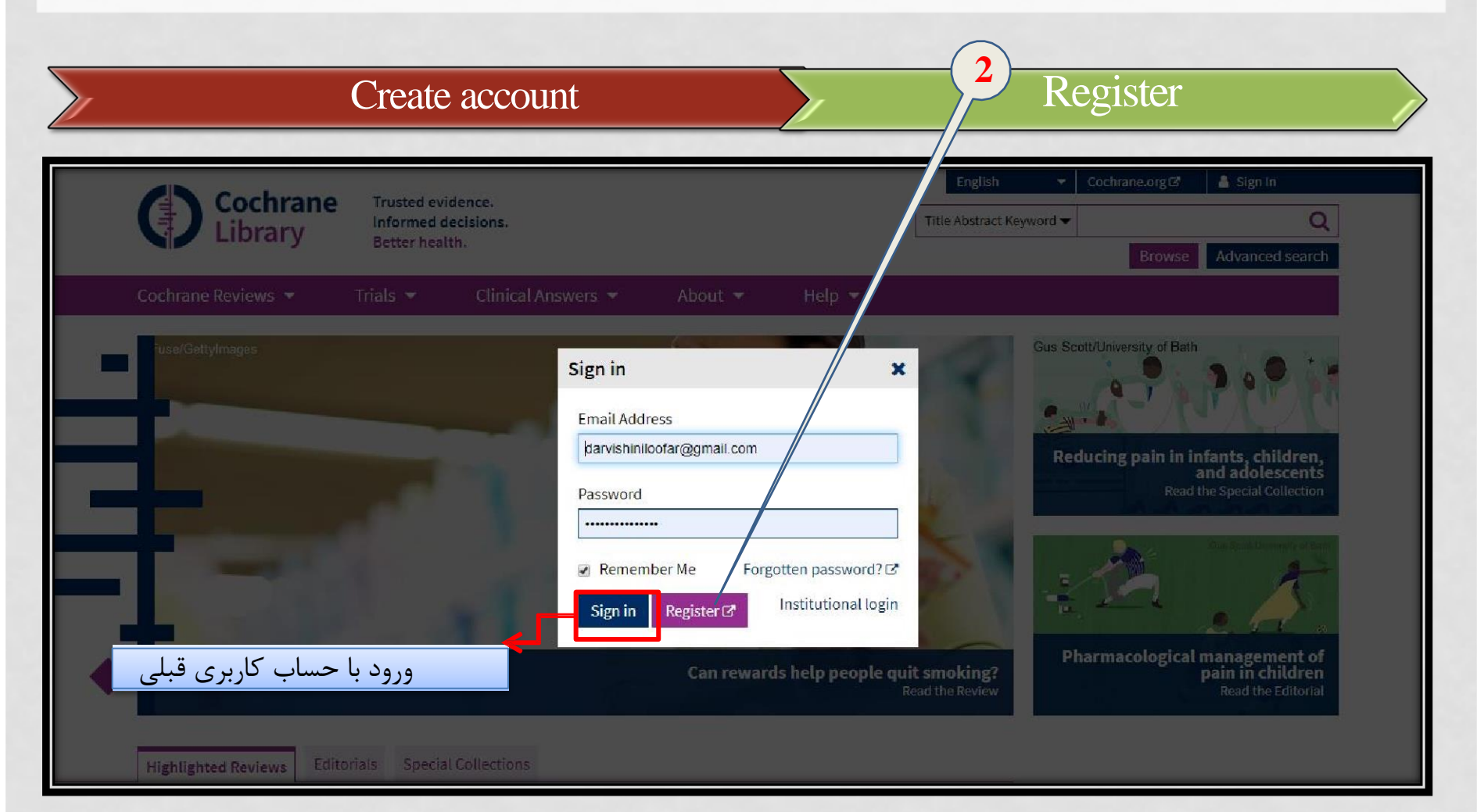

## الموزش پایگاه اطلاعات داده و منابع COCHRANE

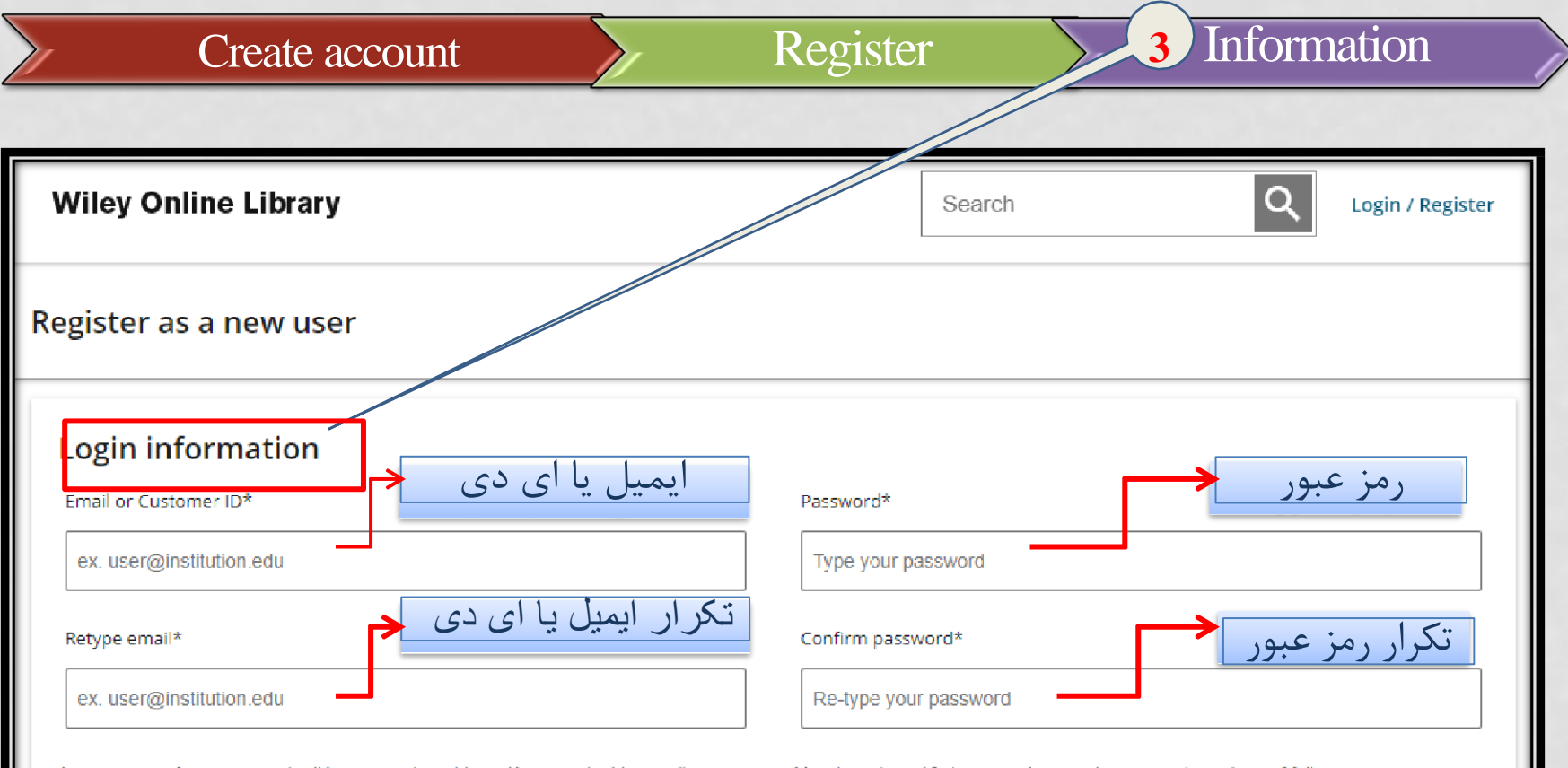

A one-time confirmation email will be sent to this address. Your email address will serve as your login name.

Must be at least 10 characters long, and contain at least three of following: Lowercase letter (a-z) | Uppercase letter (A-Z) | Number (0-9) | Special Character

### آموزش پایگاه اطلاعات داده و منابع COCHRANE Information Register Create account Personal profile نام کشور First Name\* Country/Location\* SELECT YOUR COUNTRY OR LOCATION نام خانوادگی حيطه علاقه مندى Last Name\* Area of interest\* SELECT YOUR AREA OF INTEREST First name and last name should be alphanumeric with the following allowed characters: hypen(-), single quote('), space and dot. Let's stay in touch Yes... I consent to receive marketing email on Wiley products and services and have read Wiley's Privacy Policy ( No, thank you... I do not wish to receive email from Wiley Note that you may still receive transactional messages though unsubscribed from commercial email.

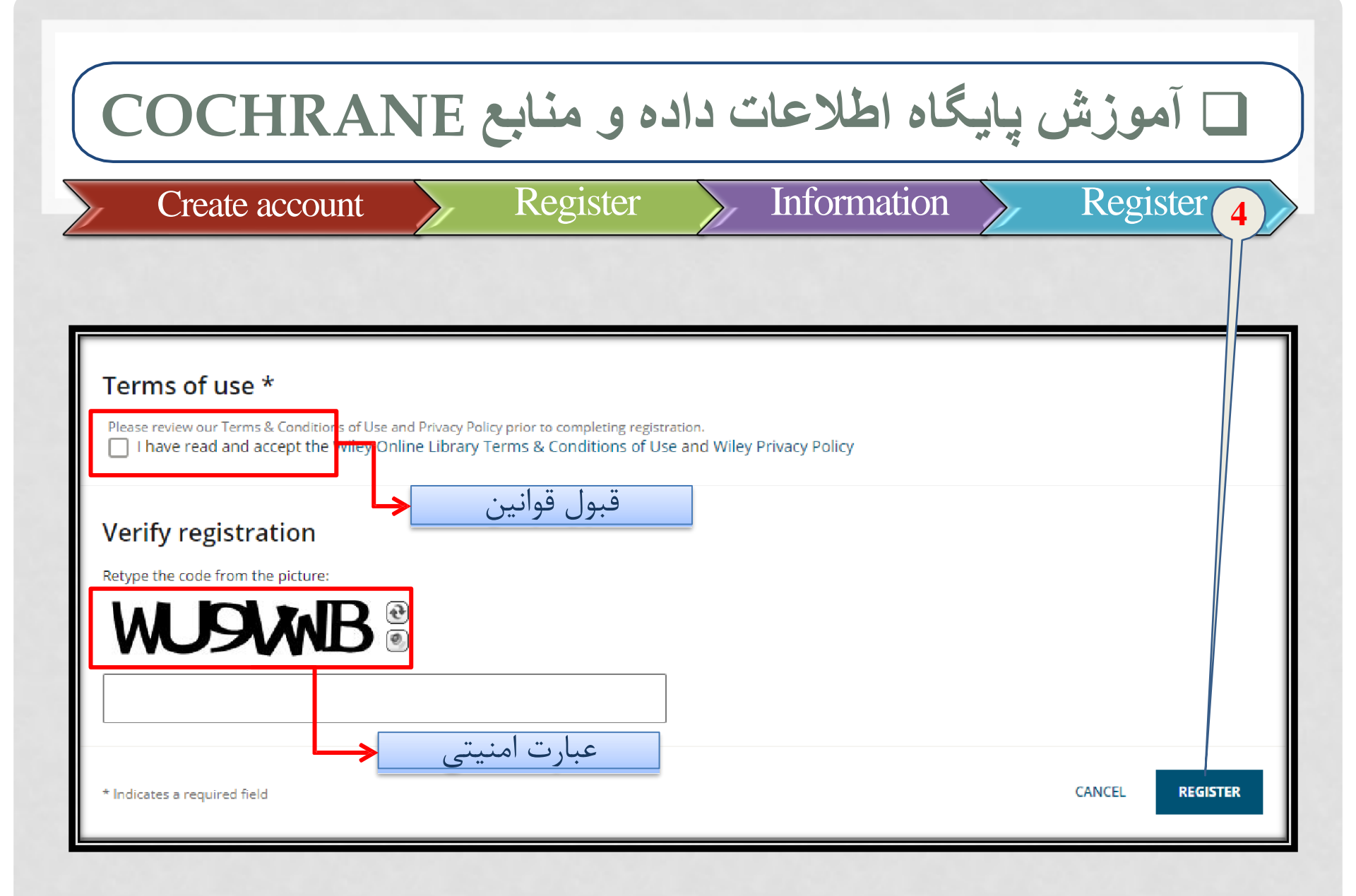

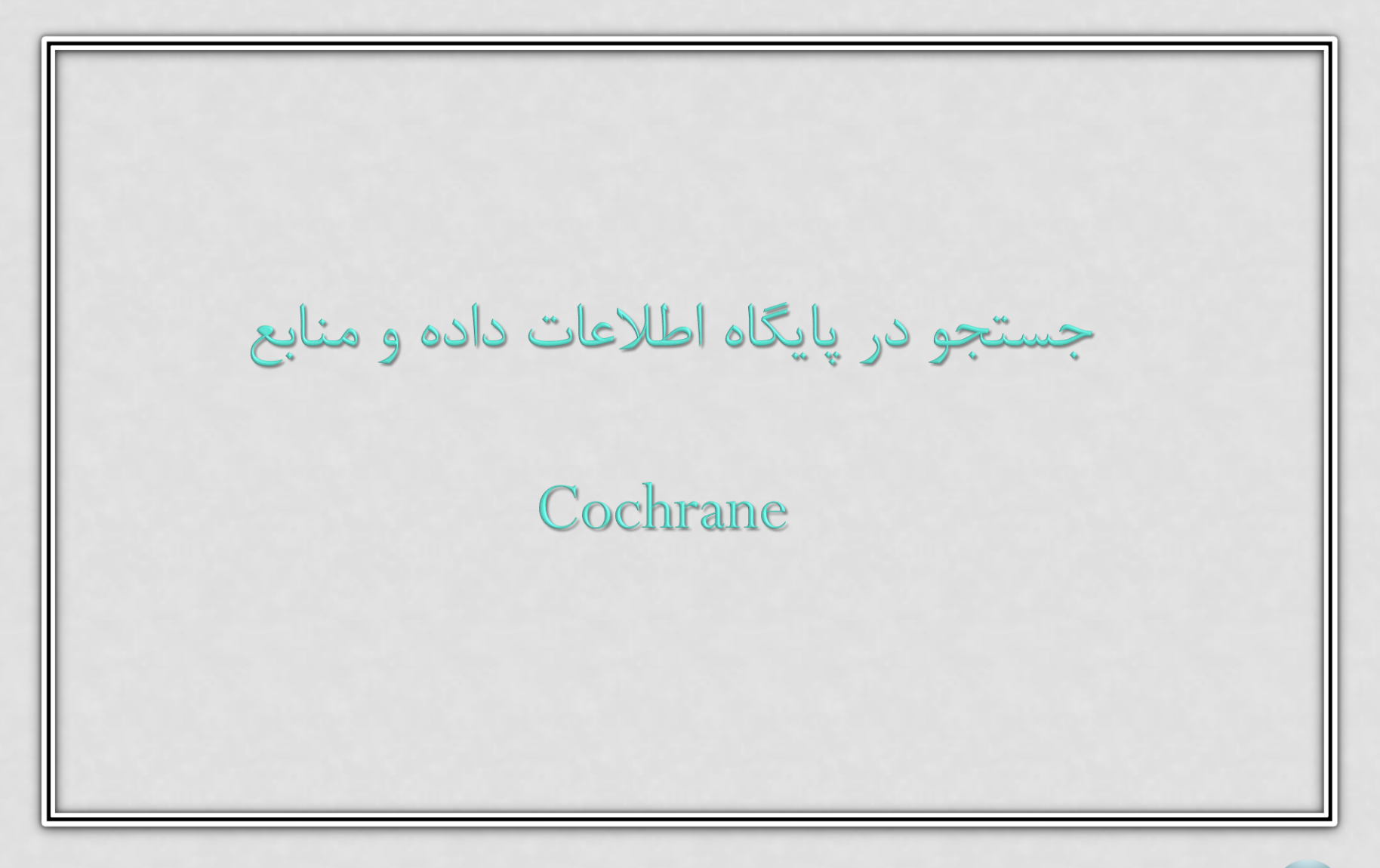

### □ جستجو پایگاه اطلاعات داده و منابع COCHRANE

- Mesh : لغات کنترل شده ای میباشد که دارای ساختمانی درخت مانند است که جستجو گر میتواند عبارت مورد نظر خود را به صورت تخصصی بیابد.
  - میتوان با وارد کردن کلید واژه در لاین مربوطه (Enter mesh term ) به اطلاعات مد نظر دست یافت.
  - هم چنین در لاین (Select subheading/qualifiers) میتوان دسته بندی موضوعی مدنظر را اعمال نمود.

## □ جستجو پایگاه اطلاعات داده و منابع COCHRANE

- Definition : در این قسمت واژه Mesh معادل کلید واژه مد نظر و تعاریفی برای آن ارایه میگردد.
  - Thesaurus match : شامل واژگان وعبارات مرتبط ومترادف با Mesh میباشد که خود شامل قسمت های زیر است:
- Exact term Mesh: واژگان مرتبط با مش
- Phrase matches: شامل عبارات مترادف
- Any word matches: شامل سایر عبارات مرتبط با دسته بندی کلید واژه سرچ شده (مثلا در صورت سرچ یکی ازانواع اختلال خواب واژگان مش سایر اختلالت خواب دراین قسمت ارایه میگردد.)

### پایگاه اطلاعات داده و منابع COCHRANE

🗖 <u>Mesh trees:</u> نمودار درختی عبارت مش سرچ شده ارایه میگردد.

л.

ذخيره جستجو

### 🛛 Search result. در این قسمت نتایج جست وجو مشخص میشود.

### Definition

Sleep Apnea Syndromes - Disorders characterized by multiple cessations of respirations during sleep that induce partial arousals and interfere with the maintenance of sleep. Sleep apnea syndromes are divided into central (see SLEEP APNEA, CENTRAL), obstructive (see SLEEP APNEA, OBSTRUCTIVE), and mixed central-obstructive types.

### Thesaurus Matches

### Exact Term Match

Phrase Matches

Sleep Apnea, Obstructive

### Sleep Apnea Syndromes

Synonyms: Hypersomnia with Periodic Respiration; Sleep Apnea; Sleep Apneas; Hypopneas, Sleep; Sleep-Disordered Breathing; Hypopnea, Sleep; Apnea Syndromes, Sleep; Apneas, Sleep; Sleep Hypopneas; Sleep Hypopnea; Sleep Disordered Breathing; Breathing, Sleep-Disordered; Apnea, Sleep; Apnea Syndrome, Sleep; Sleep Apnea Syndrome; Sleep Apnea, Mixed Central and Obstructive; Mixed Sleep Apneas; Mixed Sleep Apnea; Sleep Apnea, Mixed; Mixed Central and Obstructive Sleep Apnea: Sleep Apneas, Mixed

Synonyms: Syndrome, Sleep Apnea, Obstructive; Sleep

Annea Sundrama, Obstructiva Obstructiva Slaar

### MeSH Trees

### MeSH term - Sleep Apnea Syndromes Explode all trees Single MeSH term (unexploded) Add to search manager Select Explode selected trees Tree number 1 Θ Respiratory Tract Diseases [+15] Respiration Disorders [+17] Apnea [+1] Sleep Apnea Syndromes [+2] Sleep Apnea, Central Sleep Apnea, Obstructive [+1] Ξ Tree number 2

Nervous System Diseases [+16] Sleep Wake Disorders [+2] Dyssomnias [+3]

### Search Results

There are 2228 results for your search on - MeSH descriptor: Sleep Apnea Syndromes - Explode all trees

### Trials

Cochrane Reviews Save search

2213

View results

نمايش نتايج جستجو

15

| Library                                                                  | Informed de<br>Better healt                | ecisions.<br>th.                                                                                                    |                                                                                                    |                                            |                              |         |                     |             |
|--------------------------------------------------------------------------|--------------------------------------------|----------------------------------------------------------------------------------------------------|----------------------------------------------------------------------------------------------------|--------------------------------------------|------------------------------|---------|---------------------|-------------|
| Cochrane Reviews 🔻                                                       | Trials 🔻                                   | Clinical Answers 🔻                                                                                                    | About 🔻                                                                                                    | Help 🔫                                     |                              |         |                     |             |
| Advanced Searc                                                           | h                                          |                                                                                                    |                                                                                                    |                                            |                              | ده      | ، ذخیر ہ شد         | جستجو ہای   |
| Search Search manager                                                    | Medical terms                              | (MeSH)                                                                                                    |                                                                                                    |                                            |                              |         |                     |             |
|                                                                          |                                            |                                                                                                    |                                                                                                    |                                            |                              | ٠       | View saved searches | Search help |
|                                                                          | _                                          |                                                                                                    |                                                                                                    |                                            | _                            |         |                     |             |
| Did you know the MeSH brov<br>Search manager lets you adc                | /ser features are al<br>unlimited search   | lso available on the Search m<br>lines, view results per line, ar<br>Select                                                                | anager tab by selectin<br>Id select fields using t<br>subheadings / qualifiers                                                                                                    | ng the MeSH▼ bu<br>he S▼ button (no        | utton?<br>next to the searcl | h box). | ook up              | Clear       |
| Did you know the MeSH brov<br>Search manager lets you adc<br>sleep apnea | vser features are al<br>unlimited search l | lso available on the Search m<br>lines, view results per line, ar<br>Select<br>abno                                                        | anager tab by selectin<br>Id select fields using t<br>subheadings / qualifiers<br>malities - AB                                                                                                    | ng the MeSH▼ bu<br>the S▼ button (ne       | utton?<br>next to the searcl | h box). | ook up              | Clear       |
| Did you know the MeSH brov<br>Search manager lets you adc<br>sleep apnea | vser features are al<br>unlimited search l | lso available on the Search m<br>lines, view results per line, ar<br>Select<br>abnor<br>admir                                              | anager tab by selectin<br>Id select fields using t<br>subheadings / qualifiers<br>malities - AB<br>histration & dosage - A                                                                                            | ng the MeSH▼ bu<br>the S▼ button (no       | utton?<br>next to the searcl | h box). | ook up              | Clear       |
| Did you know the MeSH brov<br>Search manager lets you adc<br>sleep apnea | rser features are al<br>unlimited search l | lso available on the Search m<br>lines, view results per line, ar<br>Select<br>abnor<br>admin<br>adver                                     | anager tab by selectin<br>d select fields using t<br>subheadings / qualifiers<br>malities - AB<br>nistration & dosage - A<br>se effects - AE                                                                          | ng the MeSH  button (nd                    | utton?<br>next to the searcl | h box). | ook up              | Clear       |
| Did you know the MeSH brov<br>Search manager lets you add                | vser features are al<br>unlimited search l | lso available on the Search m<br>lines, view results per line, ar<br>Select<br>abnor<br>admin<br>adver<br>agoni                            | anager tab by selectin<br>d select fields using t<br>subheadings / qualifiers<br>malities - AB<br>histration & dosage - A<br>se effects - AE<br>sts - AG                                                              | ng the MeSH▼ bu<br>he S▼ button (na<br>\D  | utton?<br>text to the search | h box). | ook up              | Clear       |
| Did you know the MeSH brov<br>Search manager lets you adc<br>sleep apnea | vser features are al<br>unlimited search l | Iso available on the Search m<br>lines, view results per line, ar<br>Select<br>abnoi<br>admir<br>adver<br>agoni<br>analo                   | anager tab by selectin<br>d select fields using t<br>subheadings / qualifiers<br>malities - AB<br>nistration & dosage - A<br>se effects - AE<br>sts - AG<br>gs & derivatives - AA                                     | ng the MeSH▼ bu<br>the S▼ button (no<br>\D | utton?<br>next to the searcl | h box). | ook up              | Clear       |
| Did you know the MeSH brov<br>Search manager lets you add<br>sleep apnea | rser features are al<br>unlimited search l | Iso available on the Search m<br>lines, view results per line, ar<br>Select<br>abnor<br>admir<br>adver<br>agoni<br>analo<br>analy          | anager tab by selectin<br>d select fields using t<br>subheadings / qualifiers<br>malities - AB<br>nistration & dosage - A<br>se effects - AE<br>sts - AG<br>gs & derivatives - AA<br>sis - AN                         | ng the MeSH▼ bu<br>the S▼ button (no<br>\D | utton?<br>hext to the searcl | h box). | ook up              | Clear       |
| Did you know the MeSH brov<br>Search manager lets you adc<br>sleep apnea | rser features are al<br>unlimited search l | lso available on the Search m<br>lines, view results per line, ar<br>Select<br>abnor<br>admin<br>adver<br>agoni<br>analo<br>analy<br>anato | anager tab by selectin<br>id select fields using t<br>subheadings / qualifiers<br>malities - AB<br>histration & dosage - A<br>se effects - AE<br>sts - AG<br>gs & derivatives - AA<br>sis - AN<br>my & histology - AH | ng the MeSH▼ bu<br>the S▼ button (no       | utton?<br>next to the search | h box). | ook up              | Clear       |

- <u>
   عملگرهای جستوجو:</u>
- 🗖 AND:وجود هر دو کلمه در نتیجه جست و جو
  - □ OR: یکی از کلمات در نتیجه یافت شود
  - NOT: کلمه بعد از NOTدر نتایج یافت نشود
- □ Quotes: برای جستجوی عبارات و اصطلاحات در کنار یکدیگر
- در قسمت های مختلف از کلمه مورد نظر استفاده میشود . تمامی کلمات با ریشه مشترک یافته میشوند
  - 🗳 :هنگامی استفاده میشود که تفاوت کلماتی که سرچ میشوند صفر یا یک حرف باشد

### جستجو پایگاه اطلاعات داده و منابع COCHRANE

### Near:

Finds the terms when they are within 6 words of each other. Terms can appear in either order.

Example: cancer near lung (finds lung cancer as well as cancer of the lung)

### Near/x:

Finds the terms when they are within X words of each other where X = the maximum number of words between search terms.Terms can appear in either order.

Example: cancer near/3 lung (finds lung cancer, as well as, cancer of the lung)

### Next:

Finds the terms when they appear next to each other. Terms must appear in the order specified. Use for phrase searching with wildcards.

Example: lung next cancer (finds lung cancer but not cancer of the lung)

Example: hearing NEXT aid\* (finds hearing aid and hearing aids)

# □ جستجو پایگاه اطلاعات داده و منابع COCHRANE

- جستجوی ساده: این جستجو در همان صفحه اصلی کاکرین صورت میگیرد.
   به این ترتیب که در فیلد مربوط به جستجو کلید واژه مد نظر را وارد کرده و دگمه جستجو را انتخاب میکنیم.
  - همچنین میتوانیم از منوی کشویی کنار آن جستجو را در بخشهای مختلف مقاله محدود کنیم.
- Browse با کلیک بر روی این گزینه میتوان بر اساس دسته بندی های ارایه شده در مقالات مروری کاکرین جستجو انجام نمود.

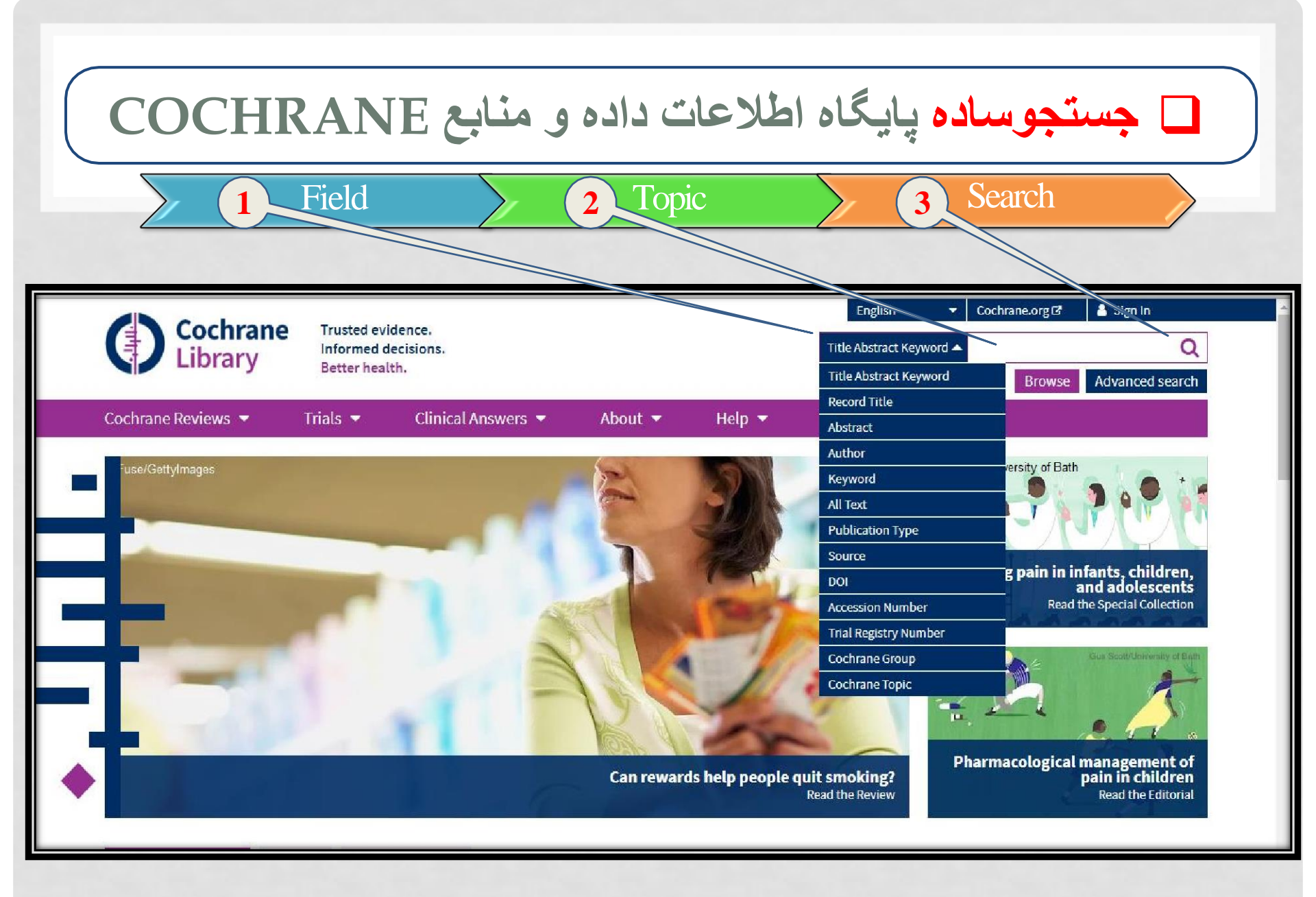

## □ جستجو پایگاه اطلاعات داده و منابع COCHRANE

جستجو پیشرفته ( Advanced Search )

- برای استفاده از این نوع جستجو گزینه Advanced Search موجود در صفحه اصلی را انتخاب میکنیم.
  - در صفحه مربوط به سرچ پیشرفته با ۳ قسمت رو به رو هستیم:

Search .

Search manager .II

Mesh .III

- : Search •
- در این قسمت میتوان کلید واژه های مد نظر را با یکدیگر ترکیب نمود. برای
   این کار
  - میتوان با اضافه کردن فیلد ها تا ۵ عدد،کلید واژه ها را با هم ترکیب نمود.
- همچنین میتوان تعیین کرد که در کدام قسمت مقاله جستجو انجام شود.
- همچنین میتوان با استفاده از search limit استراتژی جستجو را محدود نمود.
- نتایج یافته شده جستجو را میتوان از منوی کناری filter your results)
   ( براساس فیلتر های Date status language type topic
   محدود نمود

: (Medical Terms) Mesh

# میتوان با وارد کردن کلید واژه مورد نظر در فیلد ( enter mesh term)و اجرای دستور جستجو، به Meshدسترسی یافت.

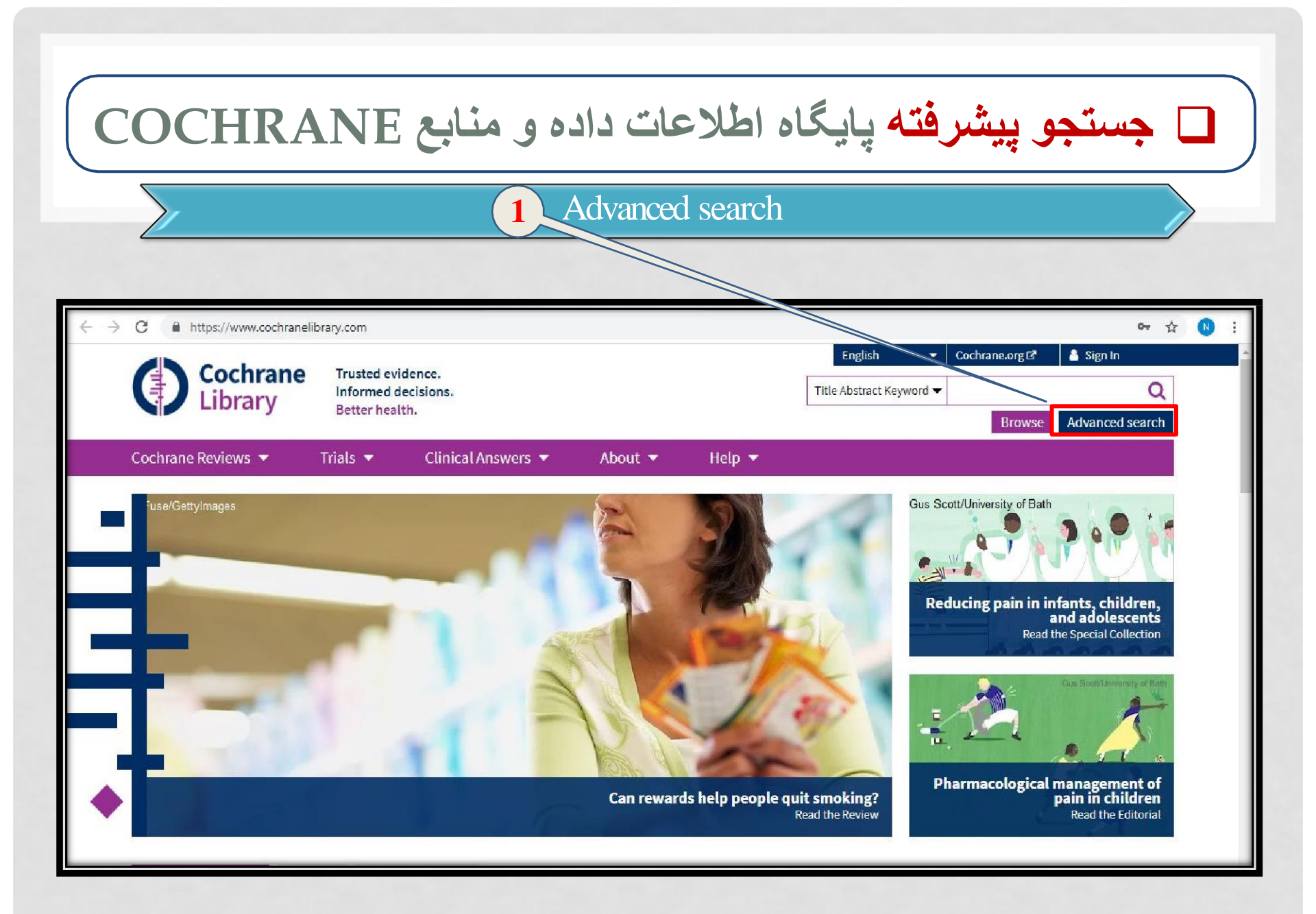

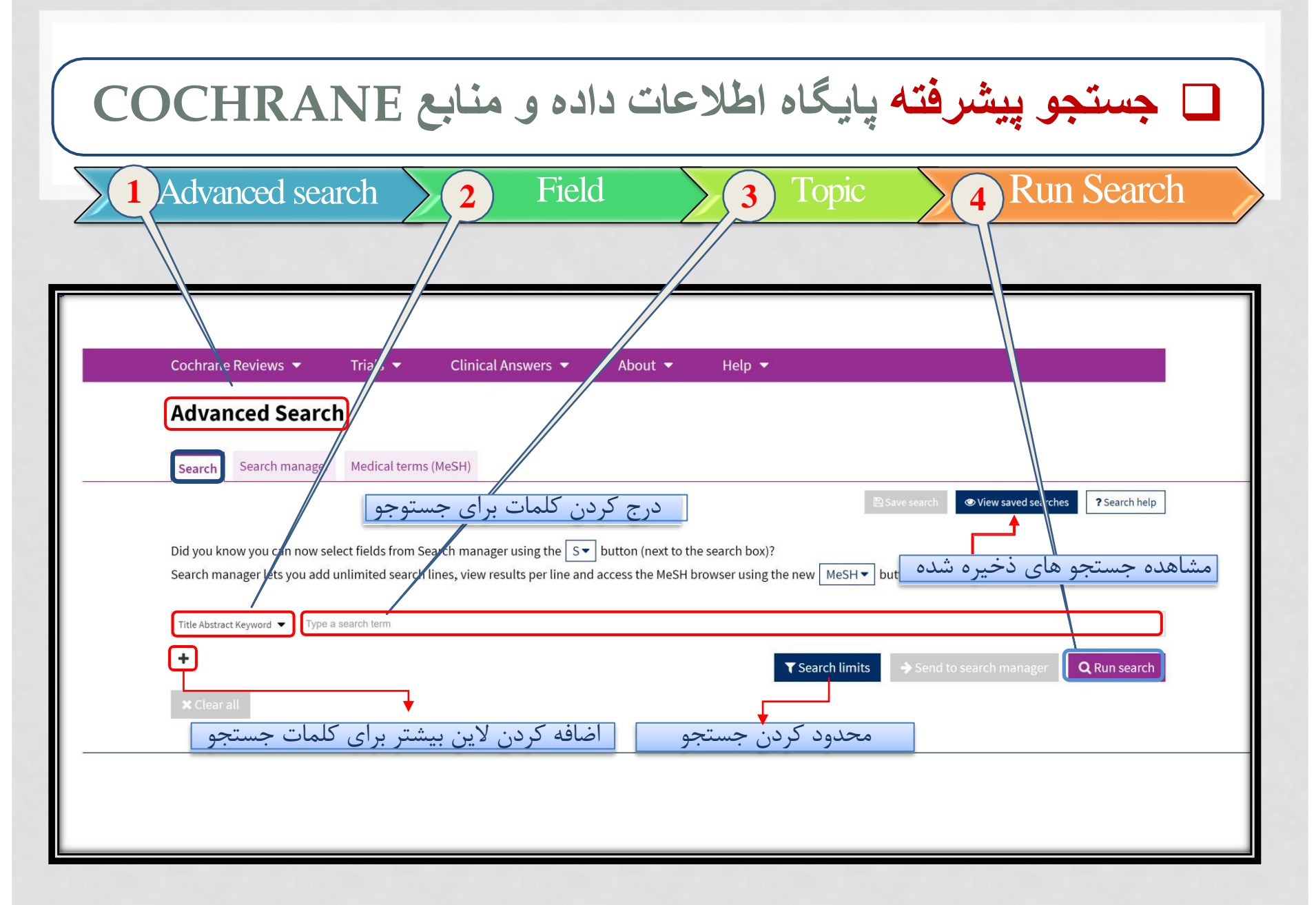

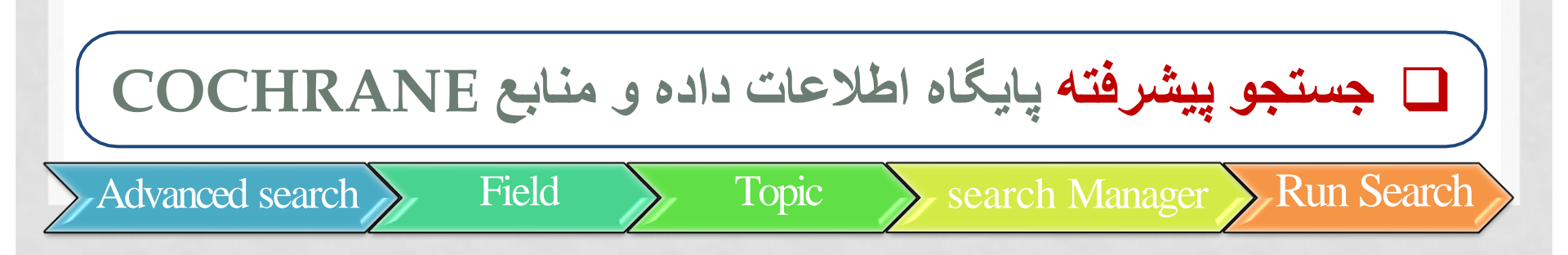

|                | rane Revie     | Search                 | als 🔻                            | Clinical Answers          | About •               | негр 🔻          |                  |                |                   |                     |         |
|----------------|----------------|------------------------|----------------------------------|---------------------------|-----------------------|-----------------|------------------|----------------|-------------------|---------------------|---------|
| - Au           | runcee         | Jocuren                |                                  |                           | و بيشتر               | ات جستج         | د ه برای کلم     | ط اضافه ش      | خطود              |                     |         |
| Sear           | rch Sear       | ch manager Me          | dical terms (Me                  | eSH)                      | $\overline{}$         |                 |                  |                |                   |                     |         |
|                |                |                        |                                  |                           | / /                   |                 |                  | Save search    | View saved search | es ? Search help    | 7       |
|                |                |                        |                                  |                           |                       |                 |                  |                |                   |                     |         |
| Did ye         | ou know you    | u can now select fie   | elds from Searc                  | h manager using the       | S button (next to     | the search box) | ?                |                |                   |                     |         |
| Searc          | h manager l    | lets you add unlim     | ited search line                 | es, view results per line | e and access the MeS⊦ | browser using   | the new MeSH 🔻 I | outton.        |                   |                     |         |
|                |                |                        |                                  |                           |                       |                 |                  |                |                   |                     |         |
| -              | Title Abstract | t Keyword 👻 thyroi     | d disorder                       |                           |                       |                 |                  |                |                   |                     |         |
| $\overline{-}$ |                | Title Abstract Keyword | hyperthyroir                     | dism                      |                       |                 |                  |                |                   |                     |         |
|                |                | The Post det heymond   |                                  |                           |                       |                 |                  |                |                   |                     |         |
| -              | AND 🔻          | Title Abstract Keyword | <ul> <li>kidney stone</li> </ul> | e                         |                       |                 |                  |                |                   |                     |         |
| _              | OR 🔻           | Title Abstract-Keyword | thyroid dise                     | ase                       |                       |                 |                  |                | ، حستوجو          | استمر احرام         | <u></u> |
|                | ليب            |                        |                                  |                           |                       |                 |                  |                | <i>F. F.</i> (    |                     | _       |
| 1000000000     | i variations   | nave been searche      |                                  |                           |                       |                 |                  |                |                   | <u> </u>            |         |
| (1000          |                | (OP)                   | և And                            | ، های منطق                | ا، گتا ی عملگ         | ا به ک          | ▼ Search limite  | Send to a      | earch manager     | O Run search        |         |
| +              |                |                        |                                  | <u> </u>                  | ار خيري خيناء         |                 |                  | - John Charles | carcinnanager     | - The second second |         |
| +              |                |                        |                                  |                           | ر خیری خبت            |                 | ( Search units   | - y Schuto S   | curentinanager    |                     |         |

| anced se           | arch Field Topic Run search Search mar                                                                                                    | hager 6 Com                           |
|--------------------|----------------------------------------------------------------------------------------------------|---------------------------------------|
|                    |                                                                                                    |                                       |
| Advanc<br>Search S | d Search<br>arch manager Medical terms (MeSH)                                                                                                    | خیرہ کردن نتایج<br>۱                  |
| ور اجرا ش<br>+     | Save this search ▼ View استراتژی جستجو برای هریک از دفعاتی که دس                                                                                             | saved searches ? Search help<br>Print |
| - +                | 1 (hyroid disorder):ti,ab,kw OR (hyperthyroidism):ti,ab,kw AND (kidney stone):ti,ab,kw OR (thyroid disease):ti,ab,kw AND (kidney calculi):ti,ab,kw           | S - Limits 507                        |
| - +                | 2 (thyroid disorder):ti,ab,kw OR (hyperthyroidism):ti,ab,kw AND (kidney stone):ti,ab,kw OR (thyroid disease):ti,ab,kw AND (kidney calculi):ti,ab,kw          | S - Limits 507                        |
| - +                | 3 (thyroid disorder):ti,ab,kw OR (hyperthyroidism):ti,ab,kw AND (kidney stone):ti,ab,kw OR (thyroid disease):ti,ab,kw AND (kidney calculi):ti,ab,kw          | S - Limits 1221                       |
|                    | (Word variations have been searched)                                                                                                    |                                       |
| - +                | 4 [thyroid disorder]:ti,ab,kw OR (hyperthyroidism):ti,ab,kw AND (kidney stone):ti,ab,kw OR (thyroid disease):ti,ab,kw<br>Word variations have been searched) | S Limits 3917                         |
|                    |                                                                                                    |                                       |
| - +                | 5. (thyroid disorder) ti ab kw OR (hyperthyroidism) ti ab kw AND (kidney stone) ti ab kw OR (thyroid disease) ti ab kw                                       | S   Limits 3917                       |

انتقال دادن اطلاعات (منابع) از پایکاه اطلاعات و داده Cochrane End note 😃

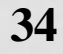

### انتقال منابع از پایگاه اطلاعات و داده COCHRANEبه END NOTE

- انتقال منابع به اند نوت :
- . انتخاب مقاله یا مقالات مورد نظر
- اا. گزینه export selected citation
  - RIS (end note) ااا. انتخاب
  - IV. تیک دار کردن IV.
    - Download .V
- Import .VI كردن فايل دانلود شده از درون اند نوت

### □ انتقال اطلاعات (منابع) به END NOTE Select Export 2 Cochrane Reviews Cochrane Protocols als. Editorials Special collections Clinical Answers Other Reviews 38 0 3877 1 0 1 Filter your results 38 Cochrane Reviews matching "1/5 - (thyroid disorder):ti,ab,kw OR (hyperthyroidism):ti,ab,kw AND (kidney stone):ti,ab,kw OR (thyroid disease):ti,ab,kw" (Word variations have been searched) Date 0 Cochrane Database of Systematic Reviews Publication date Issue 8 of 12, August 2019 The last 3 months ...... 2 Deselect all (38) Export selected citation(s) Show all previews The last 6 months ...... 3 Results per page 25 🔻 Order by Relevancy 🔻 The last 9 months ...... 6 1 🗹 Surgical orbital decompression for thyroid eye disease The last year ..... 6 Kostas G Boboridis, Catey Bunce The last 2 years ...... 8 Show Preview Intervention Review 7 December 2011 Custom Range: Tocilizumab for thyroid eye disease to 🛗 dd/mm/yyyy 2 🗹 dd/mm/yyyy Shirin Hamed Azzam, Swan Kang, Mario Salvi, Daniel G Ezra Clear Show Preview Intervention Review 27 November 2018 Status 0 3 🗹 Selenium supplementation for Hashimoto's thyroiditis New search ..... Esther J van Zuuren, Amira Y Albusta, Zbys Fedorowicz, Ben Carter, Hanno Pijl Show Preview Intervention Review 6 June 2013 Free access

0

Language

| Sciect Lxport   Export selected citation(s)   38 citation(s) selected for download   Save citation to: CiteUtike   CiteUtike Mendeley   Select the format you require from the list below   Plain text RIS (EndNote)   RIS (Reference Manager) RIS (ProCite)   BibteX   Preview of format   Provider: John Wiley & Sons, Ltd   Content: text/plain; charset="UTF-8"   TY JOUR   AU Boboridis, KG   AU Boboridis, KG   AU Surgical orbital decompression for thyroid eye disease   JF Cochrane Database of Systematic Reviews                                                                                                    | END NOTE (منابع) به END NOTE Select Export (منابع) به Select                  |   |
|----------------------------------------------------------------------------------------------------|-------------------------------------------------------------------------------|---|
| 38 citation(s) selected citation(s)   38 citation(s) selected for download   Save citation to: CiteUL Ke   CiteUL Ke   Mendeley   RefWorks   Select the format you require from the list below Plain text    Plain text    RIS (EndNote)   RIS (Reference Manager)   RIS (ProCite)   BibteX   Preview of format  Provider: John Wiley & Sons, Ltd Content: text/plain; charset="UTF-8"  TY - JOUR AN - CD007630 AU - Boboridis, KG AU - Bunce, C II - Surgical orbital decompression for thyroid eye disease JF - Cochrane Database of Systematic Reviews DY - 2014  District content: Reviews DE Indicatement                                                                                                    | Select Export 3 rds 4 Boundad                                                 |   |
| 38 citation(s) selected for download         Save citation to:          CiteUtive         Mendeley         Nendeley         Nendeley                                                                               | rt selected citation(s)                                                       | × |
| Save citation to: CiteUthe Mendeley RefWorks Select the format you require from the list below Plain text RIS (EndNote RIS (Reference Manager) RIS (ProCite) BibteX Preview of format Provider: John Wiley & Sons, Ltd Content: text/plain; charset="UTF-8" TY - JOUR AN - CD007630 AU - Boboridis, KG AU - Bunce, C TI - Surgical orbital decompression for thyroid eye disease DF - Cochrane Database of Systematic Reviews DF - 2014                                                                                                    | ation(s) selected for download                                                |   |
| Save citation to: CiteUrke Mendeley RefWorks  Select the format you require from the list below  Plain text RIS (EndNote RIS (Reference Manager) RIS (ProCite) BibteX  Preview of format  Provider: John Wiley & Sons, Ltd Content: text/plain; charset="UTF-8"  TY - JOUR AN - CD007630 AU - Boboridis, KG AU - Bunce, C II - Surgical orbital decompression for thyroid eye disease JF - Cochrane Database of Systematic Reviews  PUE Database of Systematic Reviews  PUE Database of Systematic Reviews  PUE Database of Systematic Reviews  PUE Database of Systematic Reviews  PUE Database of Systematic Reviews  PUE Database of Systematic Reviews  PUE Database of Systematic Reviews PUE Database of Systematic Reviews PUE Databa | stion(3) selected for download                                                |   |
| Select the format you require from the list below         Plain text       RIS (EndNote)       RIS (Reference Manager)       RIS (ProCite)       BibteX         Preview of format         Provider:       John Wiley & Sons, Ltd         Content:       text/plain; charset="UTF-8"         TY       JOUR         AN       CD007630         AU       Boboridis, KG         AU       Bunce, C         TI       Surgical orbital decompression for thyroid eye disease         JF       Cochrane Database of Systematic Reviews         DV       2011                                                                                                    | citation to: 📃 CiteUlike 🔤 Mendeley 🕓 RefWorks                                |   |
| Select the format you require from the list below<br>Plain text RIS (EndNote RIS (Reference Manager) RIS (ProCite) BibteX<br>Preview of format<br>Provider: John Wiley & Sons, Ltd<br>Content: text/plain; charset="UTF-8"<br>TY - JOUR<br>AN - CD007630<br>AU - Boboridis, KG<br>AU - Bunce, C<br>TI - Surgical orbital decompression for thyroid eye disease<br>JF - Cochrane Database of Systematic Reviews<br>DV - 2014                                                                                                    |                                                                               |   |
| Plain text       RIS (EndNote)       RIS (Reference Manager)       RIS (ProCite)       BibteX         Preview of format       Provider: John Wiley & Sons, Ltd         Content: text/plain; charset="UTF-8"         TY       JOUR         AN       CD007630         AU       Boboridis, KG         AU       Bunce, C         TI       Surgical orbital decompression for thyroid eye disease         JF       Cochrane Database of Systematic Reviews                                                                                                    | t the format you require from the list below                                  |   |
| Preview of format Provider: John Wiley & Sons, Ltd Content: text/plain; charset="UTF-8" TY - JOUR AN - CD007630 AU - Boboridis, KG AU - Bunce, C TI - Surgical orbital decompression for thyroid eye disease JF - Cochrane Database of Systematic Reviews TY - 2014 TR Lackdoobeters                                                                                                    | text   <u>RIS (EndNote</u>   RIS (Reference Manager)   RIS (ProCite)   BibteX |   |
| Provider: John Wiley & Sons, Ltd<br>Content: text/plain; charset="UTF-8"<br>TY - JOUR<br>AN - CD007630<br>AU - Boboridis, KG<br>AU - Bunce, C<br>TI - Surgical orbital decompression for thyroid eye disease<br>JF - Cochrane Database of Systematic Reviews                                                                                                    | ew of format                                                                  |   |
| Content: text/plain; charset="UTF-8"<br>TY - JOUR<br>AN - CD007630<br>AU - Boboridis, KG<br>AU - Bunce, C<br>TI - Surgical orbital decompression for thyroid eye disease<br>JF - Cochrane Database of Systematic Reviews<br>DV - 2011                                                                                                    | vider: John Wiley & Sons, Ltd                                                 | - |
| <pre>TY - JOUR AN - CD007630 AU - Boboridis, KG AU - Bunce, C TI - Surgical orbital decompression for thyroid eye disease JF - Cochrane Database of Systematic Reviews DV - 2014 CE Lackude charged </pre>                                                                                                    | cent: text/plain; charset="UTF-8"                                             |   |
| AN - CD007630<br>AU - Boboridis, KG<br>AU - Bunce, C<br>TI - Surgical orbital decompression for thyroid eye disease<br>JF - Cochrane Database of Systematic Reviews<br>DV - 2011                                                                                                    | - TOUR                                                                        |   |
| AU - Boboridis, KG<br>AU - Bunce, C<br>TI - Surgical orbital decompression for thyroid eye disease<br>JF - Cochrane Database of Systematic Reviews<br>DV - 2014                                                                                                    | - CD007630                                                                    |   |
| AU - Bunce, C<br>TI - Surgical orbital decompression for thyroid eye disease<br>JF - Cochrane Database of Systematic Reviews<br>DV 2011                                                                                                    | - Boboridis, KG                                                               |   |
| TI - Surgical orbital decompression for thyroid eye disease JF - Cochrane Database of Systematic Reviews DV 2014                                                                                                    | - Bunce, C                                                                    |   |
| JF - Cochrane Database of Systematic Reviews                                                                                                    | - Surgical orbital decompression for thyroid eye disease                      |   |
|                                                                                                    | - Cochrane Database of Systematic Reviews                                     | - |
|                                                                                                    | 3611                                                                          |   |
| M Include abstract Download                                                                                                    | ✓ Include abstract                                                            |   |

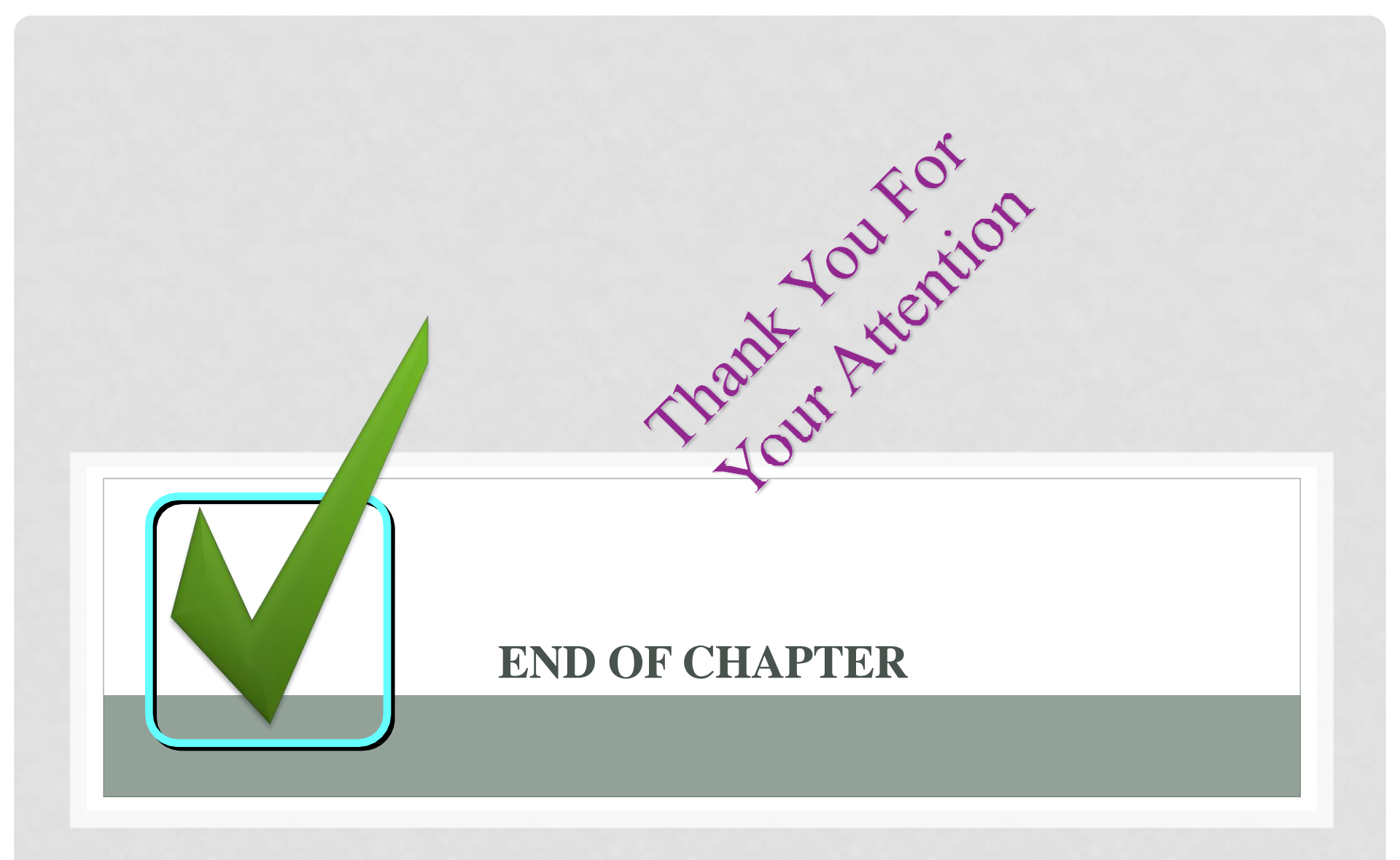

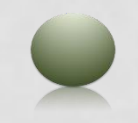